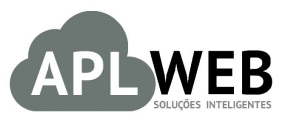

# PROCEDIMENTO OPERACIONAL PADRÃO - POP

| APLWEB SOLUÇÕES INT                   | ELIGENTES                           | Versão do Documento Nº 1.0 |            |  |  |  |
|---------------------------------------|-------------------------------------|----------------------------|------------|--|--|--|
| SISTEMA APLWEB<br>DEPARTAMENTO(S) COB | RANCA/FINANCEIRO                    | Data da Revisão 29/0       |            |  |  |  |
| MÓDULO/MENU PESSOA                    | S/FINANCEIRO                        | Data de Publicação         | 29/06/2016 |  |  |  |
| Procedimento                          | Enviando XML da NF-e para o cliente |                            |            |  |  |  |
| Gestor                                |                                     |                            |            |  |  |  |

# 1. Descrição

Este Procedimento Operacional Padrão define como enviar o XML da NF-e para o cliente pelo APLWeb.

### 2. Responsáveis:

Relacionar abaixo as pessoas que detém papel primário no POP, dentro da ordem em que a atividade é executada, preferencialmente incluir dados de contato como e-mail e telefone.

# a. LISTA DE CONTATOS:

| N٥ | Nome        | Telefone | E-mail |
|----|-------------|----------|--------|
| 1  | Titular:    |          |        |
| 1  | Substituto: |          |        |
| 2  | Titular:    |          |        |
| 2  | Substituto: |          |        |

# 3. Requisitos:

É necessário está conectado com um usuário e senha que tenha permissão para acessar as opções abaixo descritas. E também, é necessário ter recebido o protocolo de autorização da SEFAZ. Caso não tenha recebido, não será gerado o XML.

# 4. Atividades

Veremos agora como enviar XML da NF-e para o cliente.

| DOD NO. | 1606.004 | Titulo: | Enviando XML da NF-e para o cliente | Versão: | 1.0 |
|---------|----------|---------|-------------------------------------|---------|-----|
| PUP Nº: | 3        |         |                                     |         |     |

Passo 1. No menu topo, clique na opção "Financeiro".

D

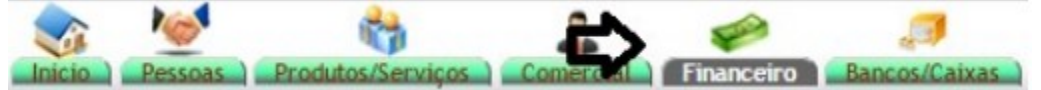

**Passo 2.** Depois de criar a fatura e confirma-la, clique em "Enviar NF-e" para que seja enviada a nota e o protocolo seja recebido.

| Numero da Fatura        |                    | 16063226                         |                              |             |               |              |                  |                   |            |               |            |                 |                    |              | 00     |
|-------------------------|--------------------|----------------------------------|------------------------------|-------------|---------------|--------------|------------------|-------------------|------------|---------------|------------|-----------------|--------------------|--------------|--------|
| Numero da Nota Fiscal   |                    | 180054                           |                              |             |               |              |                  |                   |            |               |            |                 |                    |              | 10.00  |
| Pessoa                  |                    | Reginaldo Rodrigues Sou          | za (Outras faturas)          |             |               |              |                  |                   |            |               |            |                 |                    |              |        |
| Vendedor/Representante  | e 🎣                | NÃO INFORMADO NA FATURA          |                              | C. Custo    |               | NÃO INF      | FORMADO NA       | FATURA            |            |               |            |                 |                    |              |        |
| lipo de Documento       |                    | Fatura Normal                    |                              | Estoque/F   | Ball Los      | a 36 - Este  | ogue 001         |                   |            |               |            |                 |                    |              |        |
| Descontos               |                    | Este cliente não tem Descontos i | elativos por default. Este c | iente não t | em mai        | s Desconto   | s fixos disponív | eis.              |            |               |            |                 |                    |              |        |
| Data                    |                    | 29 Junho 2016                    |                              |             |               |              |                  |                   | Pagamen    | tos           | Tipo peto. | -h              | 805                | Desc         | Valor  |
| Data limite de Pagament | to                 | 29 Junho 2016                    |                              |             |               |              |                  |                   | - apariser | là n          | anan (nam  | notas da crádit | in a day           | inchestore - | 0.00   |
| Tipo de Pagamento       |                    | A Vista                          |                              |             |               |              |                  |                   |            | au h          | agas (sem  | notas de creat  | E -                | aturado -    | 284 50 |
| Forma de Pagamento      |                    | Boleto                           |                              |             |               |              |                  |                   |            |               |            |                 |                    | Erete        | 0.00   |
| /alor Total             |                    |                                  |                              |             | 284,5         | 50 Real      |                  |                   |            |               |            |                 | F                  | Create       | 294.50 |
| Desconto                |                    |                                  |                              |             | 0,0           | 00 Real      |                  |                   |            |               |            |                 | r ata a            | Pagar        | 204,00 |
| /alor Final             |                    |                                  |                              |             | 284,5         | 50 Real      |                  |                   |            |               |            |                 |                    |              |        |
| šituação Cadastral      |                    | Pendente de pagamento            |                              |             |               |              |                  |                   |            |               |            |                 |                    |              |        |
| Projeto                 | 2                  | 1                                |                              |             |               |              |                  |                   |            |               |            |                 |                    |              |        |
| Chave / COO (Quando D   | Devolução)         |                                  |                              |             |               |              |                  |                   | 10         |               |            |                 |                    |              |        |
| Natureza da Operação:   |                    | 5101 - VENDA DE PRODUCAO         | DO ESTABELECIMENTO           | Entrada /   | Saida:        | 1 - Saida    | 3                |                   | Espécie (  | la Nota:      | NF-e       |                 |                    |              |        |
|                         |                    |                                  | Dados do Tra                 | tsportado   | r / Vol       | umes tran    | sportados        |                   |            |               |            |                 |                    |              |        |
| Razão Social / Nome Mo  | otorista:          |                                  |                              | Nat. Ope    |               |              |                  |                   | Tipo Fre   | e:            | Por cont   | ta do emitente  |                    |              |        |
| Endereco:               |                    |                                  |                              | Municipio   |               | -            |                  |                   | UF:        |               |            |                 |                    |              |        |
| Nome da Marca:          |                    |                                  |                              | Volumes:    |               |              |                  |                   | Especie:   |               | _          |                 |                    |              |        |
| Placa:                  |                    |                                  |                              | UF da Pla   | ca:           |              |                  |                   | ANTT:      |               |            |                 |                    |              |        |
| Quantidade de Volumes:  |                    | 2                                |                              | Peso Brut   | 0(            | 2,00 Kg      |                  |                   | Peso Liq   | uidio:        | 1,00 Kg    |                 |                    |              |        |
|                         |                    |                                  | Dados de                     | CSTs do     | ICM S/I       | PI/PISe C    | OFINS            |                   |            |               |            |                 |                    |              |        |
|                         | CST do ICMS<br>500 | CST do IPI<br>53                 | CST do PIS<br>01             |             | CST<br>01     | do COFINS    | S J              | Aliq. PIS<br>0,65 |            | Aliq.<br>3,00 | COFINS     |                 |                    |              |        |
|                         |                    |                                  | Totalizad                    | lores da M  | lota Fi       | scal Eletr   | rônica           |                   |            |               |            |                 |                    |              |        |
| Seguro<br>0.00          | Frete<br>0,00      | Despesas<br>0.00                 | Base Subst. trib.<br>0,00    |             | Valor<br>0,00 | Subst. trib. | 10<br>0          | mportação<br>0.00 |            | Total<br>0,00 | IPI        |                 | Total da<br>284,50 | a Nota       |        |
|                         |                    |                                  | Dao                          | los dos P   | roduto        | s da NF-e    | 3                |                   |            |               |            |                 |                    |              |        |
| Descrição               |                    |                                  |                              | CST         | CFOP          | IC///S       | Preço Unit.      | Quant.            | Und.       | Desc. CS      | T. IPI(S   | 6) Red. Base(   | %) Va              | lor Total    |        |
| 0001413700667 - CA      | AP KRAFT PLUS      |                                  |                              | 500         | 5101          | 0%           | 159,50           | 1                 | PC         |               | 53         | 0               | 0                  | 159,50       |        |
|                         | AP KRAFT PLUS      |                                  |                              | 500         | 5101          | 0%           | 125.00           | 1                 | Ка         |               | 53         | 0               | 0                  | 125.00       |        |

**Passo 3.** Ao enviar a nota e receber o protocolo, aparecerá então a opção "Enviar XML por email". Clique nela para que seja enviado o XML para o cliente.

| Numero da Fatura                   |                    | 16063226 - (2316    | 06147720950001765500100      | 018005410     | 01800540     | 123160        | 000011747   | 77 - 29/06/2016   | 5 11:42:52)        |           |                  |               |                          |                 | 00         |
|------------------------------------|--------------------|---------------------|------------------------------|---------------|--------------|---------------|-------------|-------------------|--------------------|-----------|------------------|---------------|--------------------------|-----------------|------------|
| Numero da Nota Fiscal              |                    | 180054              |                              |               |              |               |             |                   |                    |           |                  |               |                          |                 | 10.00      |
| Pessoa                             |                    | Reginaldo Re        | odrigues Souza (Outras fa    | sturas)       |              |               |             |                   |                    |           |                  |               |                          |                 |            |
| Vendedor/Representante             |                    | NÃO INFORMADO       | O NA FATURA                  |               | C. Custo     |               | NÃO IN      | FORMADO NA        | A FATURA           |           |                  |               |                          |                 |            |
| Tipo de Documento                  |                    | Fatura Normal       |                              |               | Estoque/f    | #al/Loja      | 36 - Est    | toque 001         |                    |           |                  |               |                          |                 |            |
| Descontos                          |                    | Este cliente não te | m Descontos relativos por de | fault. Este d | liente não t | em mais       | Desconto    | os fixos disponi- | veis.              |           |                  |               |                          |                 |            |
| Data                               |                    | 29 Junho 2016       |                              |               |              |               |             |                   |                    | Pagamen   | tos Ti           | oo peto.      | Juros                    | Desc.           | Valor      |
| Data limite de Pagamento           |                    | 29 Junho 2016       |                              |               |              |               |             |                   |                    |           | Jà nac           | as (sem not   | as de crédito e          | depósitos) :    | 0.00       |
| Tipo de Pagamento                  |                    | A Vista             |                              |               |              |               |             |                   |                    |           | an bui           | tas (actioned | and the site site of the | Faturado        | 284 50     |
| Forma de Pagamento                 |                    | Boleto              |                              |               |              |               |             |                   |                    |           |                  |               |                          | Frete           | 0.00       |
| Valor Total                        |                    |                     |                              |               |              | 284,5         | 50 Real     |                   |                    | 1         |                  |               | Fal                      | ta a Pagar      | 284.50     |
| Desconto                           |                    |                     |                              |               |              | 0,0           | 0 Real      |                   |                    | -         |                  |               |                          | The strades C   | and shared |
| Valor Final                        |                    | -                   |                              |               |              | 264,5         | 50 Real     |                   |                    | -         |                  |               |                          |                 |            |
| Situação Cadastral                 |                    | Pendente de p       | agamento                     |               |              |               |             |                   |                    | 1         |                  |               |                          |                 |            |
| Projeto                            |                    | ſ                   |                              |               |              |               |             |                   |                    |           |                  |               |                          |                 |            |
| Chave / COO (Quando D              | evolução)          |                     |                              |               |              |               |             |                   |                    |           |                  |               |                          |                 |            |
| Natureza da Operação:              |                    | 5101 - VENDA DE     | PRODUCAO DO ESTABELI         | ECIMENTO      | Entrada /    | Saida:        | 1 - Said    | la                |                    | Espécie o | ia Nota:         | NF-e          |                          |                 |            |
|                                    |                    |                     | Dad                          | los do Trar   | nsportado    | or / Volu     | umes tra    | nsportados        |                    |           |                  |               |                          |                 |            |
| Razão Social / Nome Mot            | orista:            | 3                   |                              |               | Nat. Ope.    |               |             |                   |                    | Tipo Frei | e:               | Por conta d   | o emitente               |                 |            |
| Endereço:                          |                    |                     |                              |               | Municipio    |               |             |                   |                    | UF:       |                  |               |                          |                 |            |
| Nome da Marca:                     |                    |                     |                              |               | Volumes:     |               | _           |                   |                    | Especie:  |                  |               |                          |                 |            |
| Placa:                             |                    |                     |                              |               | UF da Pla    | ICA:          | 1 100000    |                   |                    | ANTT:     |                  |               |                          |                 |            |
| Quantidade de Volumes:             |                    | 2                   |                              |               | Peso Bru     | 0:            | 2,00 Kg     | 1                 |                    | Peso Liq  | uido:            | 1,00 Kg       |                          |                 |            |
|                                    |                    |                     |                              | Dados de      | CSTs do      | ICM S/I       | PI/PISe (   | COFINS            |                    |           |                  |               |                          |                 |            |
|                                    | CST do ICMS<br>500 | CST d<br>53         | o IPI CST<br>01              | do PIS        |              | 01            | do COFIN    | S                 | Aliq. PIS<br>0,65  |           | Aliq. C<br>3,00  | OFINS         |                          |                 |            |
|                                    |                    |                     |                              | Totalizad     | lores da l   | lota Fit      | scal Elet   | rônica            |                    |           |                  |               |                          |                 |            |
| Seguro<br>0,00                     | Frete<br>0,00      | Despe<br>0,00       | sas Base<br>0,00             | Subst. trib.  |              | Valor<br>0,00 | Subst. trib | λ.                | Importação<br>0,00 |           | Total IF<br>0,00 | 71            | Tota<br>284              | l da Nota<br>50 |            |
|                                    |                    |                     |                              | Dao           | los dos P    | roduto        | s da NF-    | e                 |                    |           |                  |               |                          |                 |            |
| Descrição                          |                    |                     |                              |               | CST          | CFOP          | ICMS        | Preço Unit.       | Quant.             | Und.      | Desc. CST        | 1P1(%)        | Red. Base(%)             | Valor Total     |            |
| 0001413700557 - CAJ<br>PRETO / 570 | P KRAFT PLUS       |                     |                              |               | 500          | 5101          | 0%          | 159,50            | 1                  | PC        | 53               | 0             | 0                        | 159,50          | 93         |
| 0001413700558 - CAJ                | P KRAFT PLUS       |                     |                              |               | 500          | 5101          | 0%          | 125,00            | 1                  | Kg        | 53               | 0             | 0                        | 125,00          | 63         |

**OBS:** Essa opção "Enviar XML por email" só aparecerá depois do protocolo da SEFAZ ser recebido.

| DOD NO. | 1606.004 | Titulo: | Enviando XML da NF-e para o cliente | Versão: | 1.0 |
|---------|----------|---------|-------------------------------------|---------|-----|
| PUP Nº: | 3        |         |                                     |         |     |

Passo 4. Aparecerá então um formulário já preenchido com as informações do email que será enviado, como o destinatário, os arquivos (tanto em PDF como em XML) e também a mensagem . Para terminar a operação clique em "Enviar email".

| Remetente         | Alicia Menezes <suporte@aplweb.com.br></suporte@aplweb.com.br>                                                                                                    |                                                                        |  |
|-------------------|----------------------------------------------------------------------------------------------------|------------------------------------------------------------------------|--|
| Destinatário(s) 🕢 | alicia@directasistemas.com.br                                                                                                    | ou                                                                     |  |
| lópia a 🕥         |                                                                                                    |                                                                        |  |
| ecibo de recpção  | Não 🕶                                                                                                    |                                                                        |  |
| ssunto do e-mail  | Nota Fiscal Eletronica - N. 00180054 de QUEREN HA                                                                                                    | PUQUE IND E                                                            |  |
| Arquivo           | 2316061477209500017655001000180054100180<br>2316061477209500017655001000180054100180<br>Escolher arquivo Nenhum arquivo selecionado                                                                                                    | 0540-protNFe.xml.pdf 4<br>0540-protNFe.xml 4<br>Adicionar este Arquivo |  |
| /lensagem         | Prezado Cliente,<br>Vai em anexo o DANFE da nota fiscal de número 0011<br>emitido para o destinatário Reginaldo Rodrigues Souz<br>assim como o arquivo XML (a Nota Fiscal Eletrônica),<br>no estoque e sua escrituração fiscal digital.<br>Vale lembrar que o DANFE não é uma nota fiscal eleti | 80054. de RS 284.50<br>a em formato PDF,<br>para vossa entrada         |  |

OBS: Se desejar enviar o email a mais alguma pessoa, basta preencher o campo "Cópia a" com o email do segundo destinatário.

Ao opviar o omail, aparocorá uma monsagom do confirmação do opvio dosto

| Ao enviar o eman, aparecera uma mensagem de commação do envio deste                                                                                                    | 3.                                                                           |
|----------------------------------------------------------------------------------------------------|------------------------------------------------------------------------------|
| E-mail enviado corretamente (de suporte@aplweb.com.br a alicia@directasistemas.com.br)                                                                                                    |                                                                              |
| Segue o exemplo de como aparecerá na caixa de email do cliente.   Nota Fiscal Eletronica - N. 00180054 de QUEREN HAPUQUE IND E COM LTDA   De Alicia Menezes ba   Para alicia@directasistemas.com.br ba   Data Hoje 11:52   Prezado Cliente,   Vai em anexo o DANFE da nota fiscal de número 00180054, de R\$ 284,50   emitido para o destinatário Reginaldo Rodrigues Souza em formato PDF,   assim como o arquivo XML (a Nota Fiscal Eletrônica), para vossa entrada no   estoque e sua escrituração fiscal digital.   Vale lembrar que o DANFE não é uma nota fiscal eletrônica e não à   substituí, ele serve apenas como instrumento auxiliar para consulta da NF-e   no Ambiente Nacional.   Para mais detalhes, consulte: www.nfe.fazenda.gov.br e informe a chave   23106014772095000176550010001800541001800540 existente no DANFE. | lensagem 1 de 110<br>▼<br>23160614772095000176550<br>23160614772095000176550 |
| Atenciosamente,<br>QUEREN HAPUQUE IND E COM LTDA                                                                                                    |                                                                              |

http://www.directaweb.com.br/aplweb/index.php/blog-do-aplweb/item/239-enviando-pdf-e-xml-da-notafiscalpara-o-cliente